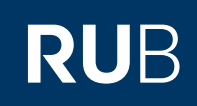

## **CAMPUS SHORTGUIDE** KONKRETE PRÜFUNG IN EINER ABSTRAKTEN PRÜFUNG ANLEGEN

FÜR DAS SPEZIALRECHT "PRÜFUNGSADMINISTRATION"

SS 2015

▼

Neue Prüfung anlegen Prüfungen fortschreiben

## Schritt 1

Melden Sie sich mit dem Spezialrecht "Prüfungsadministration" bei Campus an.

- 1. Wählen Sie das Semester aus, in dem sich die Veranstaltung/das Modul befindet, für die/ das Sie eine konkrete Prüfung anlegen möchten.
- 2. Klicken Sie auf den <u>Titel</u> <u>der abstrakten Prüfung</u> mit der die konkrete Prüfung verknüpft sein soll.

## Schritt 2

| Scrollen Sie zum Ende der |
|---------------------------|
| Übersicht der abstrakten  |
| Prüfung.                  |

Klicken Sie in der Rubrik "Prüfungen" auf den Link <u>Neue Prüfung anlegen</u>.

## i Sitzungsende in 59:46 ABSTRAKTE PRÜFUNGEN INFORMATION ▼ Kennzeichen zur Gruppierung: Alle Vorlesungsverzeichnis Name der abstrakten Prüfung: Einrichtungen Studiengang der Prüfung: Alle ▼ Veranstaltungsräume Suchen Suchen BASISKONFIGURATION Neue abstrakte Prüfung anlegen Abstrakte Pr üfungen Modultypen Kennzeichen Name abstrakte Suche n. Studierenden Studiengang der Prüfung zur Gruppierung **Prüfung** Fach A, Bachelor (zwei Fächer) ANMELDUNGEN × Einführung Einführungsklausuren mit Optionalbereich, 2006 Automatische Anmeldung x Grundlagen Abschlussklausuren Fristen ändern PRÜFUNGEN Prüfungssemester: SS 2015 ▼ Leistungsnachweisart: Alle Leistungsnachweisarten ▼ Notenskala: Alle Notenskalen ▼ Filtern Keine Prüfungen zugeordnet Legende Diese Prüfung ist nicht gesperrt. Manuelle Änderungen sind möglich. Ο Diese Prüfung ist auf Grund einer automatischen Anmeldung gesperrt. Derzeit sind keine Änderungen und manuellen Anmeldungen möglich. Mit bestehender Prüfung verknüpfen

Anmeldung: Prüfungsadministrator

| Schritt 3                                             | Anmeldung: Prüfungsadministrator                                                                                                    |                                  |               |                 |          |  |   |  |  |
|-------------------------------------------------------|----------------------------------------------------------------------------------------------------|----------------------------------|---------------|-----------------|----------|--|---|--|--|
| Sie können eine Prüfung in                            |                                                                                                    |                                  |               |                 |          |  |   |  |  |
| einer Veranstaltung oder<br>einem Modul anlegen       | PRUFUNGSTYP WAHLEN                                                                                                    |                                  |               |                 |          |  |   |  |  |
| a Klicken Sie auf den Link                            | icken Sie auf den Link<br><u>eue Veranstaltungs-</u><br><u>üfung anlegen</u> , wenn<br><u>e</u> eine Prüfung in einer<br><u>Neue Modulprüfung anlegen</u><br><u>b</u> |                                  |               |                 |          |  |   |  |  |
| Neue Veranstaltungs-                                  |                                                                                                    |                                  |               |                 |          |  |   |  |  |
| prüfung anlegen, wenn                                 |                                                                                                    |                                  |               |                 |          |  |   |  |  |
| Sie eine Prüfung in einer                             |                                                                                                    |                                  |               |                 |          |  |   |  |  |
| möchten.                                              |                                                                                                    |                                  |               |                 |          |  |   |  |  |
| b. Klicken Sie auf den Link                           |                                                                                                    |                                  |               |                 |          |  |   |  |  |
| Neue Modulprüfung                                     |                                                                                                    |                                  |               |                 |          |  |   |  |  |
| Prüfung in einem Modul                                |                                                                                                    |                                  |               |                 |          |  |   |  |  |
| anlegen möchten.                                      |                                                                                                    |                                  |               |                 |          |  |   |  |  |
|                                                       |                                                                                                    |                                  |               |                 |          |  |   |  |  |
| Cohuitt /                                             | Anmeldung: Prüfungsadmi                                                                                                    | nistrator                        |               |                 |          |  |   |  |  |
| Suchan Sia mit Hilfa                                  |                                                                                                    |                                  |               |                 |          |  | _ |  |  |
| der Suchfunktion die                                  | NEUE VERANSTALTUNGSP                                                                                                    | RÜFUNG ANLEGEN: VERANSTA         | LTUNG SUCHE   | N               |          |  |   |  |  |
| Veranstaltung oder das                                | LV-Nr.:                                                                                                    |                                  |               |                 |          |  |   |  |  |
| Modul, in der/dem Sie die<br>konkrote Prüfung onlegen | Titel (dt.): Einführung                                                                                                    | svorlesung                       |               |                 |          |  |   |  |  |
| möchten.                                              |                                                                                                    | svonesung                        |               |                 |          |  |   |  |  |
| 1. Geben Sie zum Beispiel                             | Dozent:                                                                                                    |                                  |               |                 |          |  |   |  |  |
| den Namen der Veran-                                  | Semester: Alle Semes                                                                                                    | ter                              | ▼             |                 |          |  |   |  |  |
| 2 Wählen Sie die Finrich-                             | Suchen                                                                                                    |                                  |               |                 |          |  |   |  |  |
| tung aus, in der gesucht                              | Suchen                                                                                                    | Suchen                           |               |                 |          |  |   |  |  |
| werden soll (optional).                               | FILTER AUF ORGANISATION                                                                                                    | ISEINHEIT                        |               |                 |          |  |   |  |  |
| 3. Klicken Sie auf<br>"Suchen".                       | Wenn keine Einrichtung ge                                                                                                    | wählt ist, wird in allen Einrich | tungen gesuch | nt.             |          |  |   |  |  |
|                                                       | Fakultäten / Testfakul                                                                                                    | ät A 🛛 🙎                         |               |                 |          |  |   |  |  |
|                                                       | Fakultäten / Testfakul                                                                                                    | ät B                             |               |                 |          |  |   |  |  |
|                                                       |                                                                                                    |                                  |               |                 |          |  |   |  |  |
|                                                       | Anmeldung: Prüfungsadmi                                                                                                    | nistrator                        |               |                 |          |  |   |  |  |
| Sommus zeigt Ihnen elle                               |                                                                                                    |                                  |               |                 |          |  | _ |  |  |
| Veranstaltungen/Module,                               | NEUE VERANSTALTUNGSP                                                                                                    | RÜFUNG ANLEGEN: VERANSTA         | LTUNG AUSW    | ÄHLEN/ERNEU     | T SUCHEN |  |   |  |  |
| die auf Ihre Suchanfrage                              | LV-Nr.:                                                                                                    |                                  |               |                 |          |  |   |  |  |
| zutreffen.                                            | Titel (dt )                                                                                                    | avarlagung                       |               |                 |          |  |   |  |  |
| 1. Wählen Sie die Veran-                              |                                                                                                    | svoriesung                       |               |                 |          |  |   |  |  |
| in der/dem Sie eine Prü-                              | Dozent:                                                                                                    |                                  |               |                 |          |  |   |  |  |
| fung anlegen möchten.                                 | Semester: Alle Semester                                                                                                    |                                  |               |                 |          |  |   |  |  |
| 2. Klicken Sie auf den<br>Button, Noue Prüfung        | Suchan                                                                                                    |                                  |               |                 |          |  |   |  |  |
| zu gewählter Veranstal-                               | Suchen                                                                                                    |                                  |               |                 |          |  |   |  |  |
| tung anlegen".                                        | Semester LV-Nr                                                                                                    | Titel                            | Dozent        | <u>Art</u> /SWS | Zeit     |  |   |  |  |
|                                                       | • SS 2015 90000                                                                                                    | Einführungsvorlesung             | A. Dozent     | Vorlesung       |          |  |   |  |  |
|                                                       | Neue Prüfung zu gewählter Ver                                                                                                    |                                  |               |                 |          |  |   |  |  |
|                                                       |                                                                                                    |                                  |               |                 |          |  |   |  |  |
|                                                       |                                                                                                    |                                  |               |                 |          |  |   |  |  |

| Schritt 6                                                                                                    |  |
|----------------------------------------------------------------------------------------------------|--|
| Füllen Sie bitte alle<br>Pflichtfelder aus (alle<br>Felder, die mit einem *<br>markiert sind).                                                                                |  |
| Prüfer, Anmeldeverfah-<br>ren und Prüfungstermin<br>können jetzt oder spä-<br>ter konfiguriert werden<br>(bitte beachten Sie unsere<br>ShortGuides zum Thema<br>"Prüfungen"). |  |
| Klicken Sie auf "Spei-<br>chern", wenn Sie Ihre<br>Eingaben abgeschlossen<br>haben.                                                                                           |  |

| Schritt 6                                            | PRÜFUNG                                                                  |                           |                   |                                        |                     |  |  |
|------------------------------------------------------|--------------------------------------------------------------------------|---------------------------|-------------------|----------------------------------------|---------------------|--|--|
| Füllen Sie bitte alle                                | Loistungsort *                                                           |                           | Klausur           |                                        |                     |  |  |
| Pflichtfelder aus (alle<br>Felder die mit einem *    | Leistungsart *:                                                          |                           | Klausur           |                                        |                     |  |  |
| markiert sind).                                      | Kreditpunkte *:                                                          |                           | 03,00             | V                                      |                     |  |  |
| Prüfer, Anmeldeverfah-                               | Notenskala (Notenskalentyp)                                              | ) *:                      | Drittelno         | ten                                    |                     |  |  |
| können jetzt oder spä-                               | Prüfungssemester *:                                                      |                           | SS 2015           | Y                                      |                     |  |  |
| ter konfiguriert werden                              | Prüfungsperiode:                                                         |                           |                   |                                        |                     |  |  |
| ShortGuides zum Thema                                | Prüfungsdatum:                                                           |                           | 22.05.20          | 15                                     |                     |  |  |
| "Prüfungen").                                        | Veröffentlicht:                                                          |                           | <b>v</b>          |                                        |                     |  |  |
| chern", wenn Sie Ihre                                | Beschreibung (de):                                                       |                           |                   |                                        |                     |  |  |
| Eingaben abgeschlossen<br>haben.                     |                                                                          |                           |                   |                                        |                     |  |  |
|                                                      | Beschreibung (en):                                                       |                           |                   |                                        |                     |  |  |
|                                                      | 1<br>1<br>1                                                              |                           |                   |                                        |                     |  |  |
|                                                      | *Pflichtfeld                                                             |                           |                   |                                        |                     |  |  |
|                                                      | EXTERNE PRÜFUNGSBEISITZ                                                  | ZER                       |                   |                                        |                     |  |  |
|                                                      | Externe Prüfungsbeisitzer:                                               |                           |                   |                                        |                     |  |  |
|                                                      |                                                                          |                           |                   |                                        |                     |  |  |
|                                                      | Crucisham                                                                |                           |                   |                                        |                     |  |  |
|                                                      | Abbrechen                                                                |                           |                   |                                        |                     |  |  |
|                                                      |                                                                          |                           |                   |                                        |                     |  |  |
| Am Ziel                                              | PRÜFUNGEN                                                                |                           |                   |                                        |                     |  |  |
| Nach dem Speichern<br>gelangen Sie zurück zur        | Prüfungssemester:                                                        | SS 2015                   |                   |                                        |                     |  |  |
| Übersicht der abstrakten                             | Leistungsnachweisart:                                                    | Alle Leistun              | ungsnachweisarten |                                        |                     |  |  |
| Prütung.<br>Die Pubrik Prüfungen"                    | Notenskala:                                                              | Alle Notenskalen          |                   |                                        |                     |  |  |
| wurde um die neu ange-<br>legte Prüfung ergänzt.     |                                                                          | Filtern                   |                   |                                        |                     |  |  |
|                                                      | Die Prüfung wurde neu angelegt und 'Testdozent' als Prüfer eingetragen.  |                           |                   |                                        |                     |  |  |
| Тірр                                                 |                                                                          |                           |                   |                                        |                     |  |  |
| Klicken Sie auf den<br>Titel der Prüfung um die      | Titel                                                                    |                           | Status            | Protokoll der automatischen Anmeldung  | Zuordnung löschen   |  |  |
| Übersicht der Prüfung zu                             | Klausur, 03,00 CP, SS 2015                                               | <u>, 22.05.2015</u>       | O                 |                                        | ×                   |  |  |
| öffnen. Dort können Sie<br>z B. ein Anmeldeverfahren |                                                                          |                           |                   |                                        |                     |  |  |
| konfigurieren.                                       | Legende                                                                  |                           |                   |                                        |                     |  |  |
|                                                      | Diese Pr ü f ung ist nicht gesperrt. Manuelle  Änderungen sind m öglich. |                           |                   |                                        |                     |  |  |
|                                                      | <ul> <li>Diese Pr</li></ul>                                              |                           |                   |                                        |                     |  |  |
|                                                      | Mit bestehender Prüfung verknüpfen                                       |                           |                   |                                        |                     |  |  |
|                                                      | Neue Prüfung anlegen                                                     |                           |                   |                                        |                     |  |  |
|                                                      | Prüfungen fortschreiben                                                  |                           |                   |                                        |                     |  |  |
|                                                      |                                                                          |                           |                   |                                        |                     |  |  |
| Für weitere Informationen un                         | ıd Anleitungen zu Campu:                                                 | s beachten \$             | Sie bitte         | unsere Benutzerhilfen, die Ihnen auf ı | unseren Hilfeseiten |  |  |
| für Bedienstete unter → www                          | w.rub.de/ecampus/camp                                                    | <mark>pus</mark> zur Verf | ügung st          | ehen.                                  |                     |  |  |
| Ihr eCampus-Team                                     |                                                                          |                           |                   |                                        |                     |  |  |

Erarbeitet vom eCampus-Team Stand: 27.11.2015